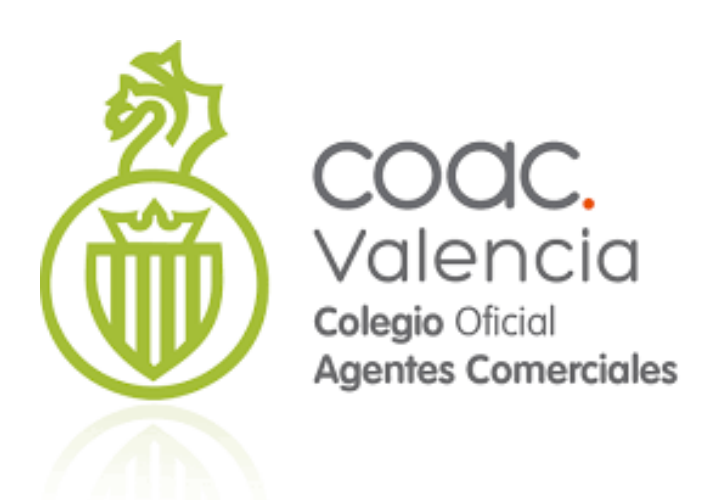

## Instalación de nuevos módulos

**Colegio Oficial de Agentes Comerciales de Valencia** 

## **INSTALACION NUEVO MODULO**

En primer lugar, debemos descargar el archivo del módulo desde la página web del Colegio.

Para el caso del módulo de Gastos, desde este enlace:

https://www.coacvalencia.es/download/modulo-gastos-crm/

Una vez descargado, vamos a realizar la instalación.

Para realizar la instalación de un nuevo módulo, entraremos al CRM como administrador, y en el menú superior pulsaremos en el engranaje para acceder a la configuración del CRM

|                | •                  |                       | Selecciona le 🔻      | J Buscar en COAC Valencia |                              |                         |                     | ۹ (۵                |
|----------------|--------------------|-----------------------|----------------------|---------------------------|------------------------------|-------------------------|---------------------|---------------------|
|                | COAC Valencia      | Portada 🗸 Marketing 🗸 | Comercial 🗸 Análisis | ∽ Representadas ∽ Herram  | ientas 🗸 Atención al Cliente | ✓ Configuración ✓ Crear | Actualizador coreBO | s                   |
|                | Campañas 🔒         |                       | 3                    |                           |                              |                         | Editor Menú         |                     |
|                |                    |                       |                      |                           |                              |                         | Traducciones        |                     |
| Bus<br>Ir a Av | Car Buscar po      | r                     | En Núm. Ca           | mpaña 🗸                   | Buscar Ahora                 |                         | Configuración CRM   | [X]                 |
| A              | BCC                | E F G                 | H I J K              | L M N O                   | P Q R                        | S T U V                 | W X Con             | figuración CRM<br>Z |
|                |                    | Filtro                | s: Todos 🗸           | Crear Fitro   Editar   E  | orrar                        | 6 6 1 de 1 D            |                     |                     |
| Elimir         | nar Edición Masiva |                       |                      |                           |                              |                         |                     |                     |
|                | Núm. Campaña       | Nombre de Campaña     | Tipo de Campaña      | Situación de Campaña      | Beneficio Estimado           | Fecha Estimada de Fin   | Asignado a          | Acción              |
|                |                    | -                     |                      |                           |                              |                         |                     |                     |

En la configuración, iremos al administrador de módulos

| Administrar l | Isuarios                                                                                |                                                                             |   |                                                                                                    |
|---------------|-----------------------------------------------------------------------------------------|-----------------------------------------------------------------------------|---|----------------------------------------------------------------------------------------------------|
| 6             | Usuarios<br>Gestionar Usuarios que acceden al CRM                                       | <b>Roles</b><br>Definir Jerarquía de Roles y Asignar a<br>Usuarios          | S | Perfiles<br>Definir Perfiles para asignar derechos d<br>acceso a cada Rol                                                      |
| æ             | Privilegios de Acceso<br>Definir y Personalizar Niveles de Acceso en<br>la Organización | Visibilidad de Campos<br>Mostrar u Ocultar Campos en cada Módulo<br>dei CRM |   |                                                                                                    |
| Estudio       |                                                                                         |                                                                             |   |                                                                                                    |
| <b>.</b>      | Administrador de Módulos                                                                | Editor de Listas Desplegables<br>Gestionar Listados de los Módulos del CRM  |   | Configuración Dependencias entre<br>Listas<br>Establece Dependencias entre los elem<br>de las listas desplegables en cada módi |

Y pulsaremos en el botón Añadir Nuevo

| Administrar el comportamiento del môdulo |          |   |                          | ~.             |
|------------------------------------------|----------|---|--------------------------|----------------|
| Módulos Estándar                         |          |   | Módulos Personalizados   | Importar Nuevo |
| 🗞 Actividades                            |          |   | Acciones de Negocio      | 3 🗹 t d        |
| Administrador PBX                        | <b>Z</b> | ~ | Actualizador coreBOS     | ð 🗹 🗈          |
| 🚯 Ayuda rápida                           |          |   | Administrador Correo     | 3 V 🕇          |
| 🗞 Campañas                               | <b>Z</b> | ~ | 🗷 Auditoría Usuario      | 3 V 🖬          |
| 🗞 Catálogos                              | <b>Z</b> | ~ | 2 Calendario             | 2 🗹 🖬 🖉        |
| 🗞 Clientes                               | <b>Z</b> | ~ | Cobros Pagos             | 2 🛛 🕇          |
| 🗞 Clientes Potenciales                   | <b>Z</b> | ~ | Componentes de Productos | 2 🛛 🕇          |
| 🗞 Comentarios                            | <b>2</b> | ~ | CronTasks                | o 🗹 🖬          |
| 🗞 Contactos                              | <b>Z</b> | ~ | 2 Cuestionarios          | 2 🛛 1          |
| Contratos de Servicio                    |          |   | Detalle de Inventario    | 3 🗹 🖬 🕫        |

En la siguiente pantalla, marcaremos Cargar Fichero y en el botón de examinar, localizamos nuestro nuevo módulo.

| No se ha seleccionado ningún archivo.<br>empaqueta como un fichero zip. |
|-------------------------------------------------------------------------|
|                                                                         |
|                                                                         |

Seleccionamos el archivo.

| 🗧 🔶 👻 🛧 🖊 > Este eq                              | uipo > Descargas | 5 V | 🔎 Buscar en Descargas    |   |
|--------------------------------------------------|------------------|-----|--------------------------|---|
| Organizar 👻 Nueva carpet                         | ta               |     |                          |   |
| <ul> <li>Dropbox</li> <li>Este equipo</li> </ul> | A Nombre         | 2   |                          |   |
| 🕹 Descargas                                      |                  |     |                          |   |
| 🔮 Documentos                                     |                  |     |                          |   |
| 🛄 Escritorio                                     |                  |     |                          |   |
| 📰 Imágenes                                       |                  |     |                          |   |
| 👌 Música                                         |                  |     |                          |   |
| 🇊 Objetos 3D                                     |                  |     |                          |   |
| Vídeos                                           |                  |     |                          |   |
| 🏪 Disco local (C:)                               |                  |     |                          |   |
| 🔿 Red                                            |                  |     |                          |   |
| AUX1NEW                                          |                  |     |                          |   |
|                                                  | ~ <              |     |                          | 3 |
| Nombre:                                          | Gastos.zip       | ~   | Todos los archivos (*.*) |   |
|                                                  |                  |     |                          |   |

Pulsaremos Abrir

Con el archivo ya cargado, pulsamos importar

| Selecciona el Módulo Empaquetado |                                                                     |  |
|----------------------------------|---------------------------------------------------------------------|--|
| O Cargar fichero:                | Examinar) Gastos zip<br>un módulo se empaqueta como un fichero zip. |  |
| 🔿 Instalar desde URL:            | URL a un paquete ZIP de módulo o proyecto en GitHub.                |  |

Verifica y nos pide si deseamos seguir

| Verifica los Detalles de Impo | ortación                                  |
|-------------------------------|-------------------------------------------|
| Nombre Módulo                 | Gastos                                    |
| Directorio Módulo             | modules/Gastos                            |
| Versión Requerida             | 5.4.0                                     |
|                               | ¿Quieres seguir con el proceso de importa |

## Y realiza la importación:

| Administrar el com                                       | n > Administrador de Módulos > Importar                                                                                                    |
|----------------------------------------------------------|----------------------------------------------------------------------------------------------------|
| Importando Módulo                                        |                                                                                                    |
| Creating Module Gastos                                   | STARTED                                                                                                    |
| Initializing module permissio                            | is DONE                                                                                                    |
| Updating tabdata file DO                                 | E                                                                                                    |
| Setting up sharing access                                | ptions DONE                                                                                                    |
| Creating Module Gastos                                   | IONE                                                                                                    |
| Added Gastos to menu Ma                                  | keting DONE                                                                                                    |
| SQL: CREATE TABLE `vtige                                 | _gastos` (`gastosid` int(11) NOT NULL, `gastos_no` varchar(56) DEFAULT NULL, `fecha` date DEFAULT NULL, `razonsocialgasto` varchar(250) DEFAULT NULL, `nifrazonsocialgasto`          |
| varchar(56) DEFAULT NUL                                  | , tipogasto' varchar(56) DEFAULT NULL, 'baseimponible' decimal(14,2) DEFAULT NULL, 'tipoiva' decimal(4,2) DEFAULT NULL, 'iva' decimal(10,6) DEFAULT NULL, 'tipoirpf' decimal(4,2) DE |
| NULL, `irpf` decimal(4,2) D                              | FAULT NULL, 'totalgasto' decimal(14,6) DEFAULT NULL, 'empresa_id' int(11) DEFAULT NULL, 'documento' text, PRIMARY KEY ('gastosid'), KEY 'empresa_id' ('empresa_id') ) ENGINE=Inr     |
| DEFAULT CHARSET=utf8                                     | DONE                                                                                                    |
| SQL: CREATE TABLE `vtige                                 | _gastoscf'(`gastosid`int(11) NOT NULL, PRIMARY KEY('gastosid')) ENGINE=InnoDB DEFAULT CHARSET=utf8 DONE                                                                              |
| Creating Block LBL_MODU                                  | 2BLOCK_INFORMATION DONE                                                                                                    |
| Module language entry for                                | BL_MODULEBLOCK_INFORMATION CHECK                                                                                                    |
| Creating Field gastos_no                                 | DONE                                                                                                    |
| Module language mapping                                  | <i>ir</i> gastos_no CHECK                                                                                                    |
| Setting entity identifier D                              | NE                                                                                                    |
| Creating Field DONE                                      |                                                                                                    |
| Module language mapping                                  | r CHECK                                                                                                    |
| Creating Field techa DOI                                 |                                                                                                    |
| Module language mapping I                                |                                                                                                    |
| Modulo language mapping                                  | SU UVIC                                                                                                    |
| rivoure ranguage mapping :<br>Creating Field pifrazonago | ii fazulisudaigasu Uneun                                                                                                    |

| Module language mapping for Description CHECK              |  |
|------------------------------------------------------------|--|
| Creating Filter All DONE                                   |  |
| Setting Filter All to status [0] DONE                      |  |
| Adding to All filter DONE                                  |  |
| Adding gastos_no to All filter DONE                        |  |
| Adding fecha to All filter DONE                            |  |
| Adding razonsocialgasto to All filter DONE                 |  |
| Adding nifrazonsocialgasto to All filter DONE              |  |
| Adding tipogasto to All filter DONE                        |  |
| Adding baseimponible to All filter DONE                    |  |
| Adding tipoiva to All filter DONE                          |  |
| Adding iva to All filter DONE                              |  |
| Adding tipoirpf to All filter DONE                         |  |
| Adding irpf to All filter DONE                             |  |
| Adding totalgasto to All filter DONE                       |  |
| Adding empresa_id to All filter DONE                       |  |
| Adding assigned_user_id to All filter DONE                 |  |
| Creating Filter gastos mes en curso DONE                   |  |
| Setting Filter gastos mes en curso to status [3] DONE      |  |
| Adding gastos_no to gastos mes en curso filter DONE        |  |
| Adding assigned_user_id to gastos mes en curso filter DONE |  |
| Initializing webservices supportDONE                       |  |
| Recalculating sharing rules DONE                           |  |
| Enabling Import for Profile [1,2,3,4,] DONE                |  |
| Enabling Export for Profile [1,2,3,4,] DONE                |  |
| Enabling Merge for Profile [1,2,3,4,] DONE                 |  |
| Invoking vtlib_handler for module.postinstallSTART         |  |
| Invoking vtlib handler for module.postinstallDONE          |  |
|                                                            |  |
|                                                            |  |

Pulsamos terminado y ya tenemos nuestro nuevo módulo instalado. ¿Donde? En el caso concreto del módulo gastos aparecerá en el menú Marketing

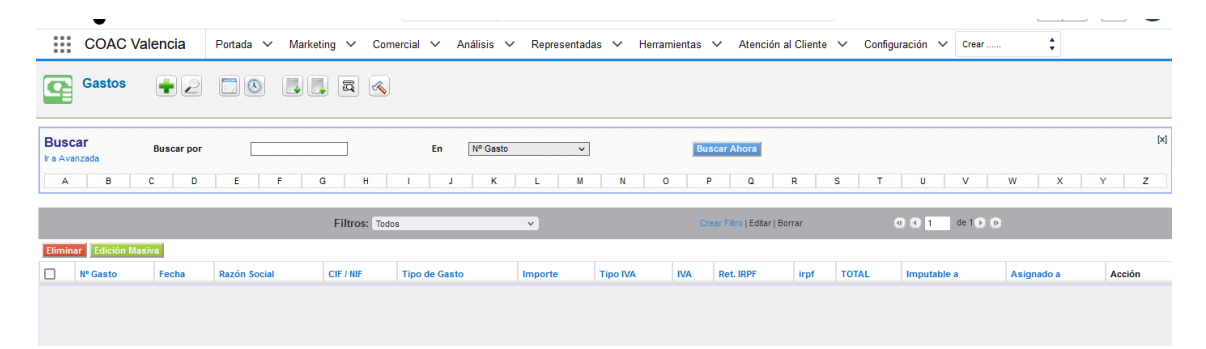

Desde ahí, con el editor del menú, podemos moverlo al índice que queramos